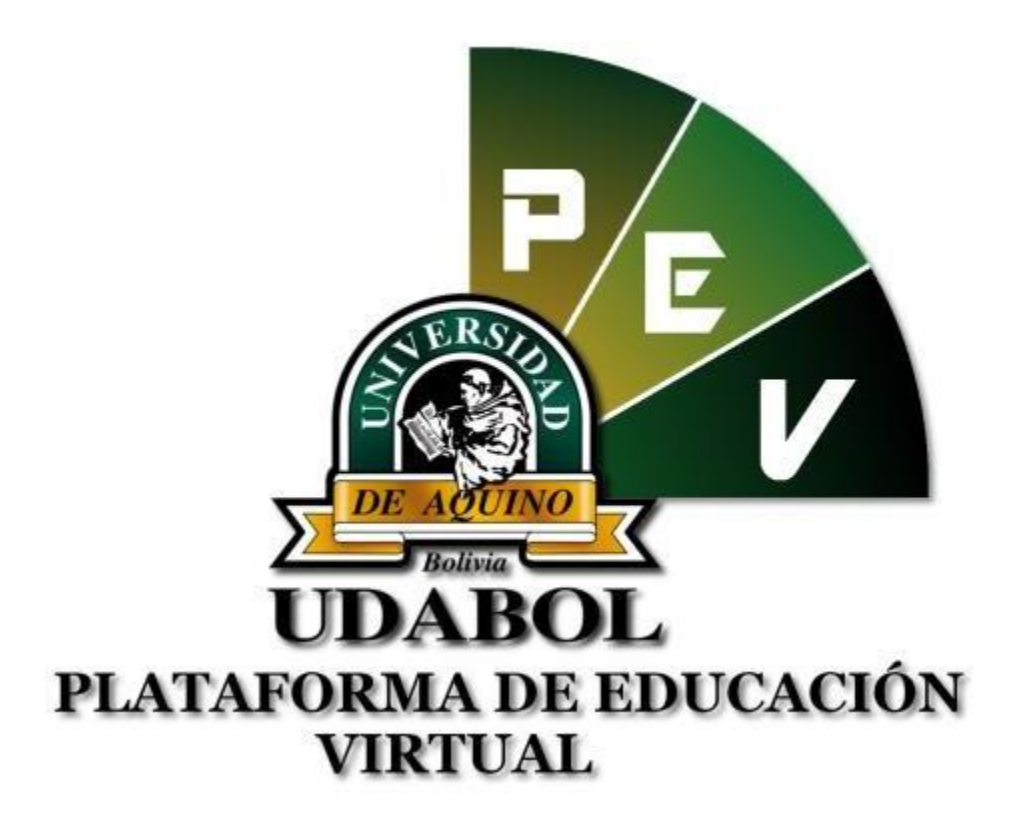

MANUAL PARA EL ANALISIS DE PLAGIO DE TRABAJOS FINALES PREGRADO PARA USO DE DOCENTES VERSIÓN 1.0 GESTIÓN 2018

## 1. INICIO DE SESIÓN

- Ingresar al sitio web http://virtual.udabol.edu.bo/carpetaverde/
- Posteriormente clic en el botón Rojo "Gmail Udabol".

## **Carpeta Pedagogica Digital**

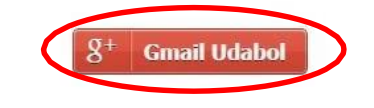

Advertencia: Este sistema es propiedad de la Universidad Udabol y solo para uso por personal autorizado.

 Obtendremos una ventana como se muestra a continuación, ingresar el correo de la Udabol, si en vez de esta página le vuelve a mostrar la imagen anterior, debe ir a <u>https://mail.google.com/</u> a cerrar la sesión del correo que está iniciado y luego repetir el paso anterior.

| Google                                |  |  |
|---------------------------------------|--|--|
| Inicia sesión con tu cuenta de Google |  |  |
|                                       |  |  |
|                                       |  |  |
| @udabol.edu.bo                        |  |  |
| Siguiente                             |  |  |
| ¿Necesitas ayuda?                     |  |  |

• Al iniciar la sesión, aparecerá la página de inicio con el nombre del usuario en la parte superior derecha como en la siguiente imagen.

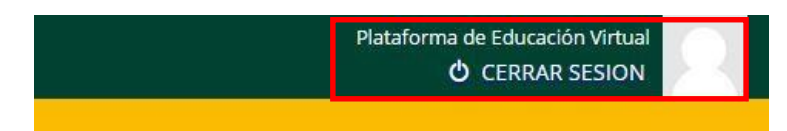

## 2. FUNCIONALIDAD DEL ANALISIS DE PLAGIO

• En la CPV en la opción docente podrá visualizar las materias que dicta, seleccionamos la carrera y la materia a revisar.

| ✓ Carrera                                                                                            |
|----------------------------------------------------------------------------------------------------|
| ✓ Materia                                                                                            |
|                                                                                                    |
| LISTA DE MATERIAS POR CARRERA                                                                        |
| Seleccione una carrera para ver las materias y luego seleccione una materia.                         |
|                                                                                                    |
| SUITED DE ACTUALIZACIÓN MINH 625 7227 Loy del Teletige Retribuciones Solorios Compensaciones Manifes |
| BiPLOWARD MRN 625-1666: Ley dui Tratajur Act illucionex Salarior, Compensationex Alamilies           |
|                                                                                                    |

• Posteriormente seleccionar el grupo o paralelo :

| 🤽 Lista de grupos disponibles                     |  |  |  |
|---------------------------------------------------|--|--|--|
| <b>O</b> Seleccione uno de los siguientes grupos: |  |  |  |
| B-P5-229-18                                       |  |  |  |
|                                                   |  |  |  |

• Enseguida le mostrarán las diferentes opciones a realizar, en la cual debe seleccionar la opción "Analisis de Plagio" :

| <u> UDABOL</u>                                                                                      | CARPETA PEDAGOGICA DIGITAL                     |                                                      |  |  |
|----------------------------------------------------------------------------------------------------|------------------------------------------------|------------------------------------------------------|--|--|
|                                                                                                    |                                                | Consultas de carpeta pedagógica: virtual@udabol.edu. |  |  |
| 📦 Inicio 🔰 🛓 Materias 🔰 🛔 Grupos 🗹 Modulos en MED-20                                                | 0-2714: Anatomia Humana II - A                 |                                                      |  |  |
| MED-200-2714: Anatomía Humana II  Grupo: A (Grupo principal)  Sistema de evaluación: PREGRADO       |                                                |                                                      |  |  |
| <ul> <li>Lista de modulos disponibles</li> <li>Seleccione uno de los siguientes modulos:</li> </ul> |                                                |                                                      |  |  |
| 🖄 Lista de asistencia a clases teoricas                                                             | Seguimiento academico procesual y de resultado | 🖀 Cronograma y cumplimiento del avance de la materia |  |  |
| 🗉 Acta de notas finales                                                                             | ốa Sala de Conferencia                         | 🕒 Plan de clase                                      |  |  |
| 💭 Analisis de Plagio                                                                                |                                                |                                                      |  |  |

 Obtendremos una ventana como se muestra a continuación, aquí podra realizar un analisis de los documentos enviados por los estudiantes.

 Solicitar analisis del documento.-Al hacer clic empezara analizar todo el documento comparando cada párrafo en el documento.

2.- Las solicitudes de analisis de plagio son procesadas en orden según se van recibiendo se mostrara el numero de posición que ocupa en la cola para ser procesada.

3.-Una vez procesado podemos ver resultado del analisis de plagio comparando cada parrafo en el documento .

Solicitar análisis del documento

Su solicitud es la numero 1 en cola.
 Su solicitud es la numero 2 en cola.
 Su solicitud es la numero 3 en cola.

Ver resultado del analisis de plagio
 Ver resultado del analisis de plagio
 Ver resultado del analisis de plagio

| -     | Materias A Grupos Modulos 🗍 Análisis de plagio en MED-10                          | 1-2691: Histología I - A                |                        |                            |                                                          |
|-------|-----------------------------------------------------------------------------------|-----------------------------------------|------------------------|----------------------------|----------------------------------------------------------|
|       |                                                                                   |                                         |                        |                            |                                                          |
| JA    | NÁLISIS DE PLAGIO EN MED-101-2691: HISTOLOGÍA I - A                               |                                         |                        |                            |                                                          |
| _     |                                                                                   |                                         |                        |                            |                                                          |
| Aq    | uí podrá realizar un análisis de los documentos enviados por los estudiantes en b | púsqueda de coincidencias con conter    | nido en sitios público | s de internet. El análisis | s se realiza comparando cada párrafo en el docume        |
| or ta | anto puede demorar varios minutos en tener listo el resultado dependiendo de la   | cantidad de texto a revisar. Las solici | tudes de análisis de   | plagio son procesadas (    | en orden según se van recibiendo, en cada una se         |
| ost   | rara el número de posición que ocupa en la cola para ser procesada.               |                                         |                        |                            |                                                          |
|       | Nombre Completo                                                                   | Evaluación                              | Parcial                | Documento                  | Análisis de plagio                                       |
|       | ALCANTARA DE OLIVEIRA DAVID HALLYSON                                              | Trabajo Final                           | Evaluación Final       | Descargar                  | 🖉 Ver resultado del analisis de plagio                   |
|       | ALVAREZ MILLAN JHAZMANY MARCELO                                                   | Trabajo Final                           | Evaluación Final       | Descargar                  | 🖉 Ver resultado del analisis de plagio                   |
|       | AMADOR COLQUE CARLA MICHEL                                                        | Trabajo Final                           | Evaluación Final       | Descargar                  | 🖉 Ver resultado del analisis de plagio                   |
|       | ANDREZA WURZIÜS KARIN                                                             | Trabajo Final                           | Evaluación Final       | Descargar                  |                                                          |
|       | ARTEAGA REYNAGA MIGUEL ANGEL                                                      | Trabajo Final                           | Evaluación Final       | 🛽 Descargar                | 🛛 Ver resultado del analisis de plagio                   |
|       | AVILES ALVAREZ CELENA                                                             | Trabajo Final                           | Evaluación Final       | 🛽 Descargar                |                                                          |
|       | AYALA GONZALES FRANCIS DANIELA                                                    | Trabajo Final                           | Evaluación Final       | Descargar                  | 🖾 Ver resultado del analisis de plagio                   |
|       | CADORE VILLAGOMEZ ALINE LUANA                                                     | Trabajo Final                           | Evaluación Final       | Descargar                  | 🖾 Ver resultado del analisis de plagio                   |
|       | CAUPER EVANGELISTA DA SILVA SCARLETT                                              | Trabajo Final                           | Evaluación Final       | Descargar                  | 💭 Solicitar análisis del documento                       |
| 0     | CESPEDES ARAUZ MARIANA                                                            | Trabajo Final                           | Evaluación Final       | Descargar                  | Solicitar análisis del documento                         |
| 1     | CHOQUE ALVARADO LIMBERTH FERNANDO                                                 | Trabajo Final                           | Evaluación Final       | Descargar                  | Solicitar análisis del documento                         |
| 2     | CHOQUE MAMANI DELIA                                                               | Trabajo Final                           | Evaluación Final       | Descargar                  | Ver resultado del analisis de plagio                     |
| 3     | CLEMENTE DA ROCHA ALICIA                                                          | Trabajo Final                           | Evaluación Final       | Descargar                  | ③ Su solicitud es la numero 1 en cola.                   |
| 4     | CORSINO DE PAIVA CHINA ENELUZIA LAVYNNYA                                          | Trabajo Final                           | Evaluación Final       | Descargar                  | 🛛 Ver resultado del analisis de plagio                   |
| 5     | COSTA GOMES ACACIA DIONISIA                                                       | Trabajo Final                           | Evaluación Final       | Descargar                  | 🛛 Ver resultado del analisis de plagio                   |
| 6     | COSTA ROCHA CARLOS DE MELO                                                        | Trabajo Final                           | Evaluación Final       | Descargar                  | 🖉 Ver resultado del analisis de plagio                   |
| 7     | CUENCA PALMA MARIELA                                                              | Trabajo Final                           | Evaluación Final       | Descargar                  | ③ Su solicitud es la numero 2 en cola.                   |
| 8     | DA SILVA . DIEGO ALISSON                                                          | Trabajo Final                           | Evaluación Final       | Descargar                  | <ol> <li>Su solicitud es la numero 3 en cola.</li> </ol> |

- Hacemos clic en ver resultado del analisis de plagio.
- Nos mostrara un informe de control de plagio de los trabajos finales como podemos visualizar en la imagen.

|                               | FACULTAD:   | Facultad de Ciencias de la Salud |
|-------------------------------|-------------|----------------------------------|
|                               | CARRERA:    | Medicina                         |
|                               | MATERIA:    | MED-101-2691: Histología I       |
|                               | GRUPO:      | A                                |
| UDABOL                        | DOCENTE:    |                                  |
| UNIVERSIDAD DE AQUINO BOLIVIA | ESTUDIANTE: |                                  |

INFORME ANÁLISIS CONTROL DE PLAGIO - TRABAJO FINAL

| Titulo: Histologia                                                              |                  |                            |  |  |
|---------------------------------------------------------------------------------|------------------|----------------------------|--|--|
| Código de solicitud: 1                                                          | Coincidencias: 8 | Fecha: 2018-11-15 11:37:27 |  |  |
| Firma digital: 1584a66918116d982d432d8a5a4243fa9f836547c19c6b5a3aa9ec8ce4e55a0a |                  |                            |  |  |

COINCIDENCIAS ENCONTRADAS EN INTERNET

Resultado 1: https://www.youtube.com/watch?v=6nMUE48V5wg

Es una metodología ágil centrada en potenciar las relaciones interpersonales como clave para el éxito en desarrollo de software, promoviendo el trabajo en equipo, preocupándose por el aprendizaje de los desarrolladores, y propiciando un buen clima de trabajo. XP se basa en realimentación continua entre el cliente y el equipo de desarrollo, comunicación fluida entre todos los participantes, simplicidad en las soluciones implementadas y coraje para enfrentar los cambios. XP se define como especialmente adecuada para proyectos con requisitos imprecisos y muy [2018.11.15 11:39:09] Posible coincidencia con: 20-03-2017 - Es una metodología ágil centrada en potenciar las relaciones interpersonales como clave para el éxito en desarrollo de software, promoviendo el trabajo en equipo, preocupándose por el ... **Resultado 2:** <u>http://pse-metiv.blogspot.com/pidescriptivo\_4427.html</u> El objetivo de la investigación descriptiva consiste en llegar a conocer las situaciones, costumbres y actitudes predominantes a través de la descripción exacta de las actividades, objetos, procesos y personas. Su meta no se

predominantes a través de la descripción exacta de las actividades as situaciones, custantes y actinuous predominantes a través de la descripción exacta de las actividades objetos, procesos y personas. Su meta no se limita a la recolección de datos, sino a la predicción e identificación de las relaciones que existen entre dos o más variables. Los investigadores no son meros tabuladores, sino que recogen los datos sobre la base de una hipótesis o teoría, exponen y resumen la información de manera cuidadosa y luego analizan minuciosamente los resultados, a fin de extraer generalizaciones significativas que contribuyan al

[2018-11-15 11:39:08] Posible coincidencia con:

El objetivo de la investigación descriptiva consiste en llegar a conocer las situaciones, costumbres y actitudes predominantes a través de la descripción exacta de las actividades, objetos, procesos y personas.

Resultado 3: https://es.scribd.com/document/366706200/Proyecto-Educativo-del-Programa-pdf

Un sistema de información permite realizar un registro y seguimiento de las actividades académicas realizadas en una materia de manera eficiente por parte de docentes y estudiantes. Integrado a un sistema de información, un módulo para realizar encuestas permitirá recolectar información utilizando pocos recursos y con un alto nivel de confiabilidad en los resultados. **Recomendamos:** 

- Informar a los estudiantes que si su trabajo es grupal, que figuren en el documento quienes son los integrantes y que solo suba el archivo un estudiante por grupo, y de esa manera el docente asignará a dichos estudiantes al grupo perteneciente y su correspondiente nota.
- ✓ Leer el enunciado donde encuentre este <a>P</a>.
- ✓ Cerrar la sesión de su correo electrónico al finalizar el uso del sistema.

Si aún tiene alguna duda o consulta que tenga que ver con el uso del sistema carpeta pedagógica digital escribirnos al chat on line que se encuentra en la plataforma virtual o también enviarnos un correo especificando sus datos a la siguiente dirección: <u>virtual@udabol.edu.bo</u>.

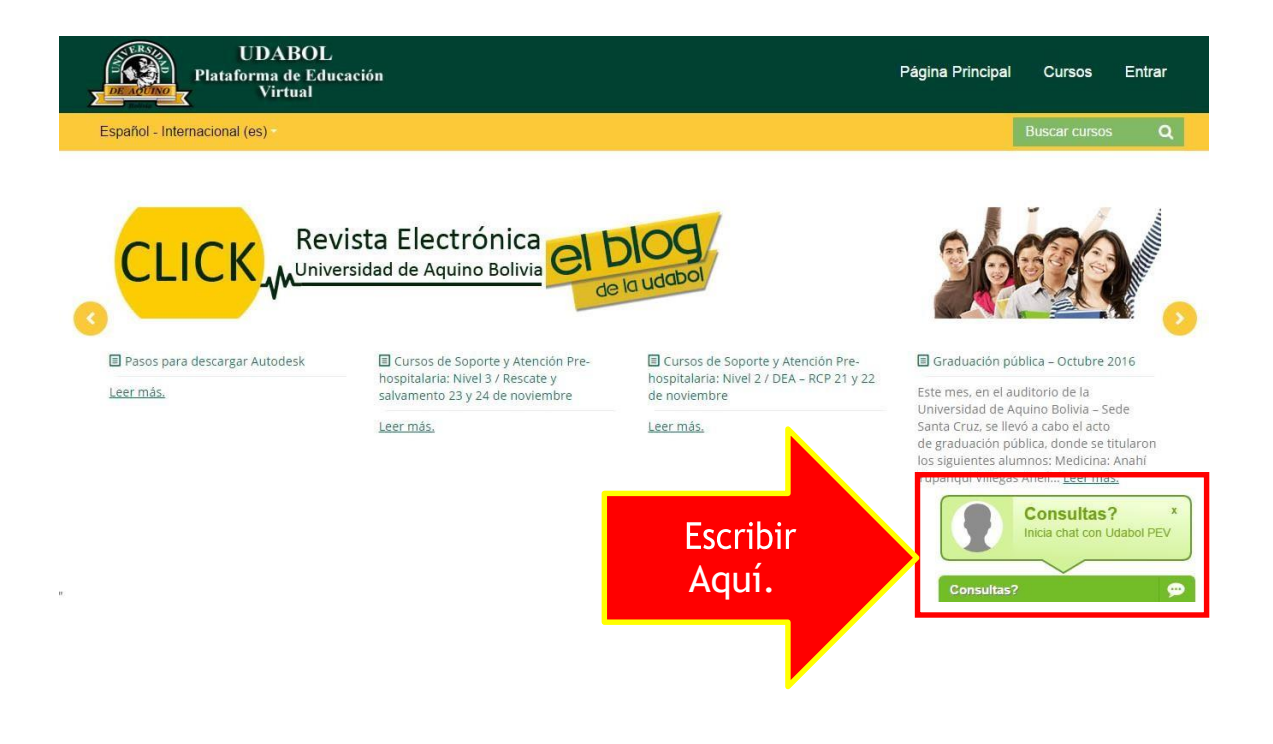